## Marking an Expense as Unallowable

1. If an expense needs to be marked as unallowable. Put a check next to the expense that needs to be marked as unallowable, and then click Edit.

| Copy of test \$285.65 🛍                                           |                            |                       |                                       |            | Submit Report |  |  |  |
|-------------------------------------------------------------------|----------------------------|-----------------------|---------------------------------------|------------|---------------|--|--|--|
| Returned   COMMENT - KYLE                                         |                            |                       |                                       |            |               |  |  |  |
| Report Details V Print/Share Manage Receipts V Travel Allowance V |                            |                       |                                       |            |               |  |  |  |
| Add Expense Edit                                                  | Delete Copy Allo           | cate Combine Expenses | Move to 🗸                             |            |               |  |  |  |
| ─ Alerts ↑↓ Receipt ↑↓ Pay                                        | nyment Type ↑↓             | Expense Type ↑↓       | Vendor Details ↑↓                     | Date =     | Requested ↑↓  |  |  |  |
| Trav                                                              | avel Card Agency Liability | Parking               | THE PARKING SPOT 239<br>Humble, Texas | 06/04/2022 | \$47.65       |  |  |  |
| Put a check next to the box marked Unallowable Charge             |                            |                       |                                       |            |               |  |  |  |

2. Put a check next to the box marked Unallowable Charge.

| 3                           |                   |                                                                                                    |              |
|-----------------------------|-------------------|----------------------------------------------------------------------------------------------------|--------------|
| Details Itemizations        |                   |                                                                                                    | Hide Receipt |
| Attendees (0)               |                   | Receipt                                                                                                    | E-Receipt    |
|                             | * Require         | d field                                                                                                    |              |
| pense Type *                |                   | 1/1   - +   🗞                                                                                                    | ) 👱 🖶 🗄      |
| arking                      |                   | The Parking Spot I on Will Chrynn<br>5227 Will Chrynn Markwy<br>28 15 40 7644                                                                                                    |              |
| nsaction Date               | Business Purpose  | IAJPNCIENTEI 5/30/2022 7-40 AM<br>IAJPNCIEXT41 6/4/2022 8/01 PM<br>Soquence # 1001/4/22606/2013                                                                                                    |              |
| 6/04/2022                   |                   | Transaction Number 0.45577<br>Member Namber 652027402364465655<br>Approved Salar 0.44938<br>Coverned Packing 6d 5.54.00                                                                                               |              |
| ndor Name                   | r Name City       |                                                                                                    |              |
| HE PARKING SPOT 239         | 🛞 🗸 Humble, Texas | Answar Dae<br>S 47.05<br>Changed to manarcast 3219<br>**Tour AAM University System discount * applied<br>**Tour AAM University System discount * applied<br>These a grant day, Briting*<br>Reserve for one both table |              |
| yment Type                  |                   | Viat were Mapadaingopet.com study.<br>Baunene tworkelf<br>Canneed your Spire Cash accounts to<br>automatically were incompton to Canneed,<br>Carney yo Exponsity<br>wave domatichance main resonant                   |              |
| ravel Card Agency Liability |                   | Rotain the copy for microart validation<br>Customer Copy                                                                                                    |              |
| ount                        | Currency          |                                                                                                    |              |
| 7.65                        | US, Dollar        |                                                                                                    |              |
|                             | Clearing Account  |                                                                                                    |              |
| Unallowable Charge          |                   |                                                                                                    |              |
| MIS REE.A                   | FAMIS REF-R       |                                                                                                    |              |
|                             |                   |                                                                                                    |              |
| vel Classification          | Citi Corp Id      |                                                                                                    |              |
| mployee-Within Headquarters | 36701900051354002 |                                                                                                    |              |
|                             |                   | 10                                                                                                    |              |

## 3. Then Save the expense

| Details               | Itemizations   |                   |                                                                                                    | Hide Receipt |
|-----------------------|----------------|-------------------|----------------------------------------------------------------------------------------------------|--------------|
| & Attendees (0)       | Allocate       | * Described field | Receipt                                                                                                    | E-Receipt    |
| Expense Type *        |                | Required liek     | 1 / 1   - +   🔊 .                                                                                                    | ± ē :        |
| Parking               |                | ~                 | The Parking Spet I on Will Clayton<br>5727 Will Clayton Parkway                                                                                   | 4            |
| Transaction Date      |                | Business Purpose  | 281.540.2644<br>EAJFNC1ENT21 5:70/2022 7:40 AM<br>EAJFNC1EXCT41 6:42322 5:01 PM<br>Suquest # 100/40220640013                                      |              |
| 06/04/2022            |                |                   | Transaction Number 0.8877   Manuban Number 622027402364645655   Approval Sala 044928   Convent/Paking 6d 5.94.00   Convent/Paking sc 5.54.00      |              |
| Vendor Name           |                | City              | **Discussing                                                                                                    |              |
| THE PARKING SPOT 239  |                | 🕲 🗸 Humble, Texas | Changes to maintain 2019 ************************************                                                                                     |              |
| Payment Type          |                |                   | Basinos terolar?<br>Conect you Spot Cab account to<br>autorutically and notips to Concar,<br>Centily or Expondly<br>www.thereinappert.com/reprint |              |
| Travel Card Agenc     | y Liability    |                   | Rotain this copy for statement validation<br>Customer Copy                                                                                        |              |
| Amount                |                | Currency          |                                                                                                    |              |
| 47.65                 |                | US, Dollar        |                                                                                                    | L.           |
| ✓ Unallowable Charge  | )              | Clearing Account  |                                                                                                    |              |
| FAMIS REF-A           |                | FAMIS REF-B       |                                                                                                    |              |
| Travel Classification |                | Citi Corp Id      |                                                                                                    |              |
| Employee-Within H     | Headquarters ~ | 36701900051354002 |                                                                                                    |              |
| Comment               |                | "                 |                                                                                                    |              |
|                       |                |                   |                                                                                                    |              |
| <b>/</b>              |                |                   |                                                                                                    |              |
| Save Expense C        | Cancel         |                   |                                                                                                    |              |

4. This will mark the travel card transaction as unallowable and once approved will intiate an invoice for this expense.